## **Logging Special Education Transportation Claims**

When logging transportation trips in Relay, one of the requirements for Medicaid reimbursement is that the student must have **"specialized transportation" checked yes in their IEP**.

This will be under Programs and Services - Other Considerations, and looks like this:

| TRANSPORTATION PROVISIONS                                                     |
|-------------------------------------------------------------------------------|
| Has the IEP Team determined that the student requires special transportation? |
| Yes, special transportation is required due to the following:                 |

If this is not checked, please reach out to the case manager or the Special Ed. Secretary and let them know. If not checked yes, all logs will sit in a pending state instead of being billed.

#### Logging into Relay

- 1) Log into Relay using the following website: <u>https://serviceportal.compuclaim.com</u>
- 2) The Client ID is WISD and email address will be your work email address.
- 3) If you do not yet have a login for Relay. Reach out to Anisa Isap: aisap@washtenawisd.org

|       | Client ID                       |
|-------|---------------------------------|
|       | WISD                            |
| RELAY | Email<br>aisap@washtenawisd.org |
|       | Password                        |
|       | Remember me                     |
|       | Login                           |
|       | Forgot your password?           |

## Manage Caseload

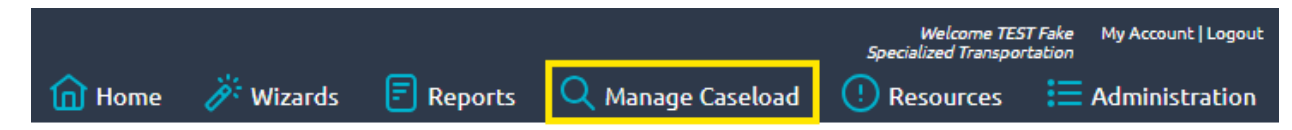

- 1) To Add Students to your caseload:
  - Select Manage Caseload on the top blue banner.
  - Ensure both "Only show students on my caseload" and "Only show active students" is **unchecked**.

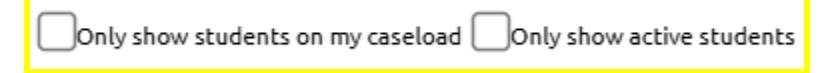

- Search for the student you need to add by typing the first few letters of the student's last name in the search box and click on "Search". For best results, keep the search as broad as possible in order to capture more students in the search.
- When you locate the student, click on Add next to the students' names.

|     | District              | State StudentID |
|-----|-----------------------|-----------------|
| Add | AAA Training District | 222222222       |
| Add | AAA Training District | ABCDEFGHIJ      |

• Click on Home in the toolbar when finished and you will see your updated caseload.

|      | ሰ Home                   | 游 Wizards | Reports |
|------|--------------------------|-----------|---------|
|      |                          |           |         |
|      |                          |           |         |
|      | <u> </u>                 |           |         |
| My   | Caseload V               |           |         |
| N    | ly Groups                |           |         |
| LOG  | AAASample, Jane : 22     | 222222222 |         |
| LOG  | AAASample, Jane : 22     | 222222222 |         |
| LOG  | Student, Ima : TMPIM1    | 4756      |         |
| LOG  | Tester, Freddy : 4444    |           |         |
|      |                          |           |         |
|      |                          |           |         |
| Bold | = Only Medicaid eligible |           |         |
|      |                          |           |         |

- 2) To Remove Students from your caseload:
  - Click on "Only show active students".
  - Click **Remove** next to the student you need to remove from your caseload.

| Last Name         First Name           Enter student's last name here         Enter student's first name here |                       | State's Student ID<br>Enter State assigned student's ID | 's Student ID Local Student ID ssigned student's ID Student's Local ID |           | Only show students on my caseloa |                       |                  |
|----------------------------------------------------------------------------------------------------|-----------------------|---------------------------------------------------------|------------------------------------------------------------------------|-----------|----------------------------------|-----------------------|------------------|
|                                                                                                    | District              | State Studentic                                         | <u>D Local Student ID</u>                                              | Last Name | <u>First Name</u>                | <u>Middle Initial</u> | <u>Birthdate</u> |
| Remove                                                                                                    | AAA Training District | 2222222222                                              | 222222222                                                              | AAASample | Jane                             | w                     | 1/1/1996         |

# Log Transportation Trips

1) Click Wizards on the top blue banner and then click Transportation Wizard.

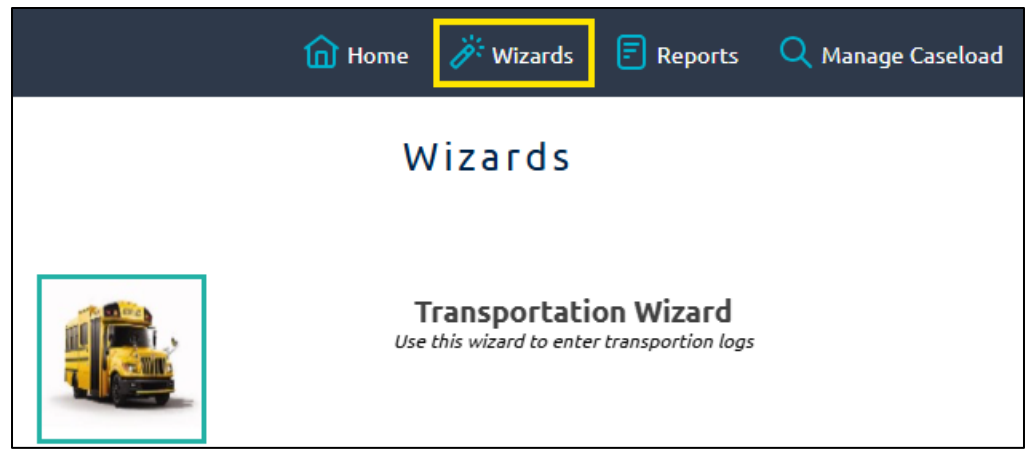

- 2) Click "Only show students on my caseload" and **select the students** you will be logging and then click **Next** on the bottom of the screen.
- 3) Transportation Calendar displays to the current month; use directional arrows to scroll to previous months. Trips may be logged by the entire month (Check All), week (Select Week), or day (check box next to day). If the student was transported most days of the month, Check All will place a check box in every day of the month and then uncheck the day or days student was not transported.
- 4) Click the button to log either **1 way** or **2 way** trips for all days checked.

| Transportation Wizard                        |                  |          |                                   |                           |                         |  |  |
|----------------------------------------------|------------------|----------|-----------------------------------|---------------------------|-------------------------|--|--|
|                                              |                  |          | Jane AAASample 1/1/1996           | •                         |                         |  |  |
| <u>Check All   Check None   Inverse Sele</u> | ction November 🗸 | 2024 🗸 🔘 | School Specialized Transportation | ✓ Log Selected Days:1 Way | Log Selected Days:2 Way |  |  |
| Select Clear<br>Week Week                    | Monday           | Tuesday  | Wednesday                         | Thursday                  | Friday<br>1             |  |  |
| 3<br>Select<br>Week<br>Clear<br>Week         | 4                | 5        | 6                                 | 7                         | 8                       |  |  |
| 10<br>Select Clear<br>Week Week              | 11 🗌             | 12 🗌     | 13 🗌                              | 14 🗌                      | 15                      |  |  |
| 17<br>Select Clear<br>Week Week              | 18               | 19       | 20                                | 21                        | 22                      |  |  |
| 24<br>Select Clear<br>Week Week              | 25               | 26       | 27                                | 28                        | 29                      |  |  |

5) The logs will show up at the bottom of the screen. If you selected 2 way, you will see the dates listed twice. You can delete any mistakenly inputted logs by checking the box next to it and selecting Delete Selected Logs.

| _  |               |              |               |               |           |             |
|----|---------------|--------------|---------------|---------------|-----------|-------------|
|    | Log Type      | <u>Servi</u> | ce Date       | <u>Status</u> | Date I    | Entered     |
|    | Service Log   | 10/7/2024    | 12:00:00 AM   | Pending       | 11/4/2024 | 11:36:48 AM |
| ~  | Service Log   | 10/7/2024    | 12:00:00 AM   | Pending       | 11/4/2024 | 11:36:48 AM |
|    | Service Log   | 10/8/2024    | 12:00:00 AM   | Pending       | 11/4/2024 | 11:36:48 AM |
|    | Service Log   | 10/8/2024    | 12:00:00 AM   | Pending       | 11/4/2024 | 11:36:48 AM |
|    | Service Log   | 10/9/2024    | 12:00:00 AM   | Pending       | 11/4/2024 | 11:36:48 AM |
|    | Service Log   | 10/9/2024    | 12:00:00 AM   | Pending       | 11/4/2024 | 11:36:48 AM |
|    | Service Log   | 10/10/2024   | 4 12:00:00 AM | Pending       | 11/4/2024 | 11:36:48 AM |
|    | Service Log   | 10/10/2024   | 4 12:00:00 AM | Pending       | 11/4/2024 | 11:36:48 AM |
|    | Service Log   | 10/11/2024   | 4 12:00:00 AM | Pending       | 11/4/2024 | 11:36:48 AM |
|    | Service Log   | 10/11/2024   | 4 12:00:00 AM | Pending       | 11/4/2024 | 11:36:48 AM |
|    | <i>.</i>      |              |               |               |           |             |
| De | lete Selected | l Logs       |               |               |           |             |

6) Then **select the next student** from the drop down at the top of the screen and repeat the process to log their trips.

| lma Stu    | ident 9/14/2018 | -          |
|------------|-----------------|------------|
| First Name | Last Name       | Birth Date |
| Ima        | Student         | 9/14/2018  |
| Freddy     | Tester          | 5/1/1950   |

## Reports

A **Logging Summary Report** can be pulled by selecting Reports on the blue banner. You can then filter by dates and/or students. Select **Run Report**.

| RELAY //<br>wiso ServicePorta | I                              |                                |                         |       |               |               | <u> Home</u> | 💏 Wizards | Reports |
|-------------------------------|--------------------------------|--------------------------------|-------------------------|-------|---------------|---------------|--------------|-----------|---------|
|                               |                                |                                |                         | Loggi | ing Summa     | ry For TEST   | Fake         |           |         |
|                               |                                |                                |                         |       | Export to PDF | Export to XLS |              |           |         |
| Month:Dates of Service        | Start Date                     | End Date                       | Student selection       |       |               |               |              |           |         |
| November 2024 V               | 11/1/2024                      | 11/30/2024                     | [All]                   | ~     |               |               |              |           |         |
| Select Date range from        | pulldown or enter the date rai | ge, make the Student selection | and then click 'Run Rep | ort'. |               |               |              |           |         |
| Run Report                    |                                |                                |                         |       |               |               |              |           |         |